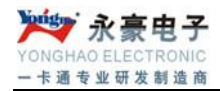

# 非接触式 ID 智能消费机

# 目 录

| ─`,      | 非接触式 ID 消费机性能介绍                     | .3 |
|----------|-------------------------------------|----|
|          | 1.1 ID 消费机结构示意图:                    | .3 |
|          | 1.2 参数介绍                            | .4 |
|          | 1.3 功能特点                            | .4 |
| <u> </u> | 通电开机                                | .5 |
| 三、       | ID 服务器、消费机与电脑的接线方法                  | .5 |
|          | 3.1RS-232 方式, COM 接电脑,水晶头接服务器 232 口 | .5 |
|          | 3.2 RS-485 方式,消费机与服务器接线             | .6 |
| 四、       | 服务器与软件通信设置                          | .6 |
|          | 4.1 消费软件设置                          | .6 |
|          | 4.2 服务器与软件操作                        | .7 |
| 五、       | 设置 ID 消费机                           | .7 |
| 六、       | ID 消费机常见故障的排除方法                     | .7 |
|          | 6.1 刷卡出错提示说明:                       | .7 |
|          | 6.2 基本故障说明                          | .8 |
| T.       | <b>一</b> 业业工作上小国                    | ~  |

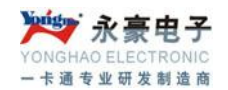

## 一、非接触式 ID 消费机性能介绍

### 1.1 ID 消费机结构示意图:

台式与挂式消费机

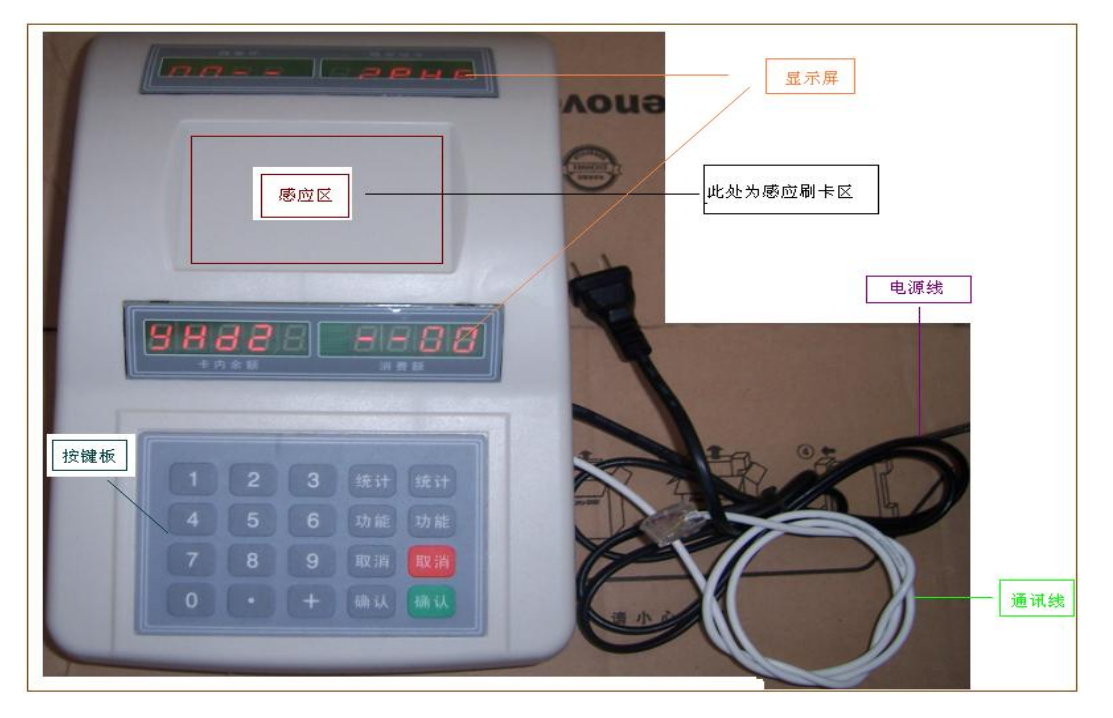

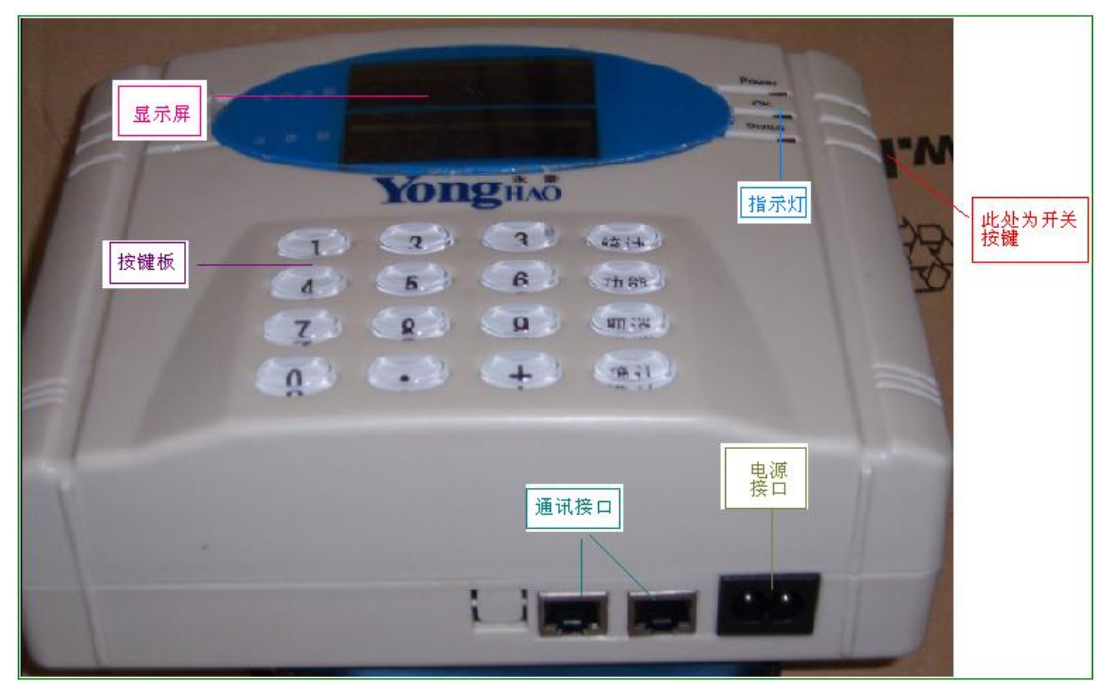

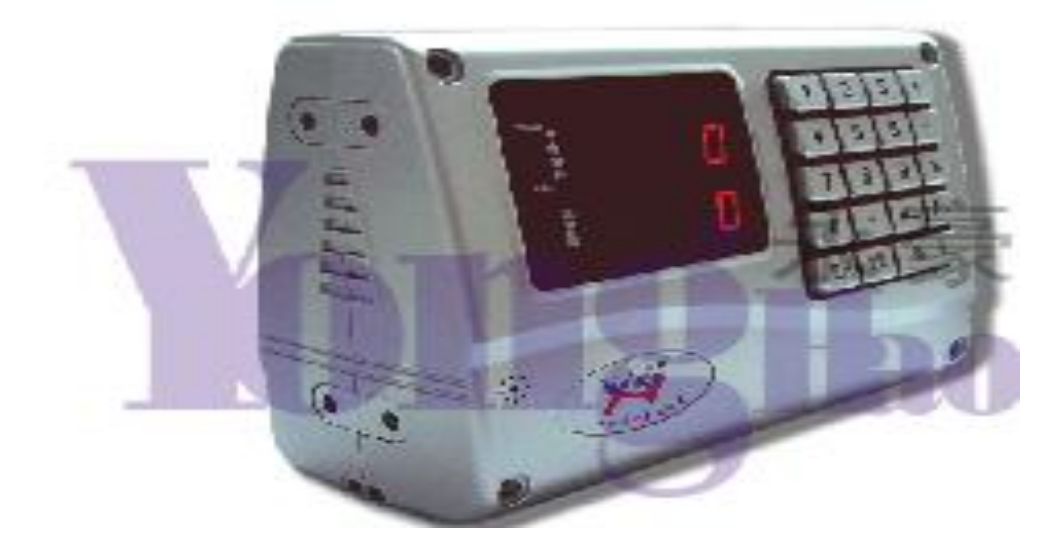

## 1.2 参数介绍

| 电源:             | 220V  | AC      |             |  |  |  |
|-----------------|-------|---------|-------------|--|--|--|
| 功耗:             | 静态<   | 3W      | 动态<6W       |  |  |  |
| 显示:             | 10位I  | LED     |             |  |  |  |
| 读写时间:           | <0.1S |         |             |  |  |  |
| 读写距离:           | <10CM | 1       |             |  |  |  |
| 外壳材料:           | 工程塑   | 料       |             |  |  |  |
| 通讯接口:           | RS485 | /RS232  |             |  |  |  |
| 存储环境:-300c-800c |       |         |             |  |  |  |
| 操作环境:-200c-700c |       |         |             |  |  |  |
| 服务器的存           | 尾儲数量  | 士:10 万刻 | <b>补</b> 记录 |  |  |  |
| 服务器的开           | 卡士量:  | 17329   | 枨;          |  |  |  |

#### 1.3 功能特点

- ①安全可靠
- ②联网使用,服务器可实时下载数据。
- ③具有挂失卡的报警功能,黑名单功能

如果有人使用已挂失的感应式 ID 用餐卡,本机将自动报警,提示工作人员没收该卡。
④存储信息量大

⑤具有限次功能能;还可以扩展新功能。

⑥双面显示屏

分别朝着消费者和工作人员,两面显示的内容相同。

## 二、通电开机

启动 ID 消费机

接上 220V 市电,开机,POWER 会亮起,数码管显示 YHDZ 01,英文为公司的简写名称,数字为机器的机号。

## 三、ID 服务器、消费机与电脑的接线方法

3.1RS-232 方式, COM 接电脑, 水晶头接服务器 232 口

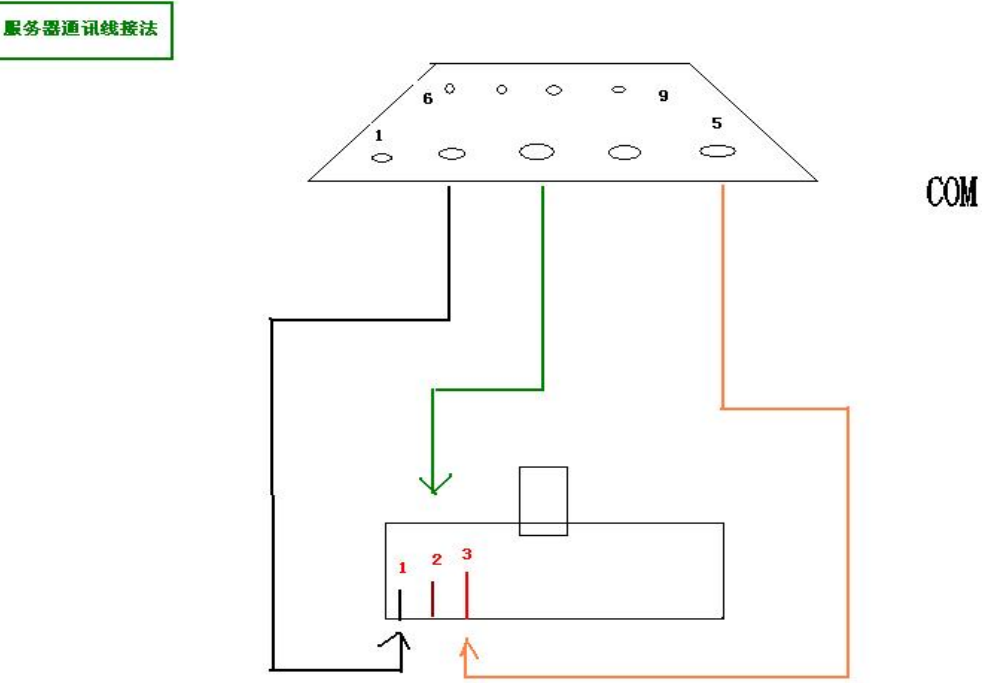

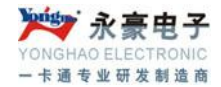

#### 3.2 RS-485 方式,消费机与服务器接线

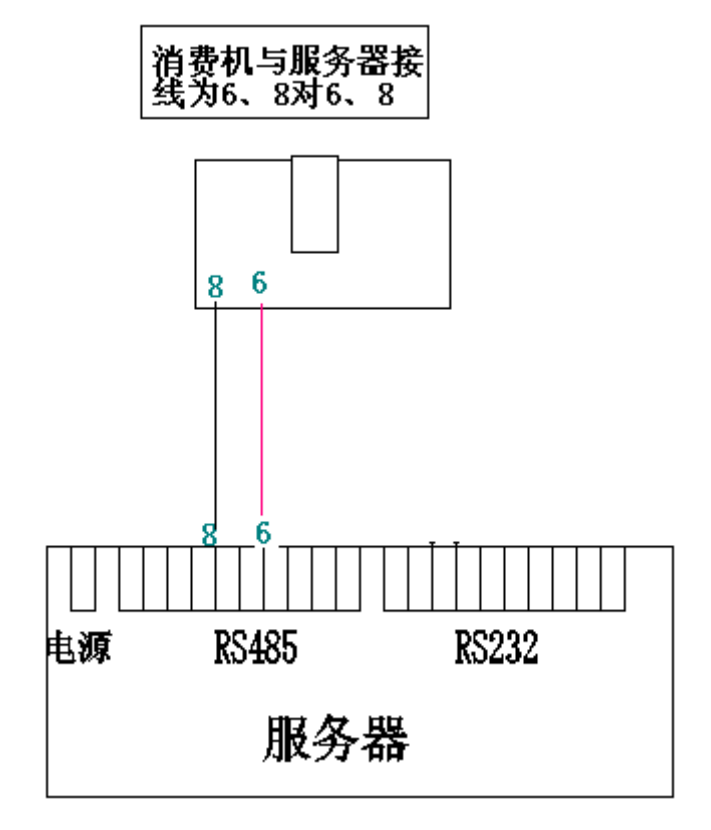

## 四、服务器与软件通信设置

#### 4.1 消费软件设置

将服务器与电脑联接好(接上服务器的电源,将服务器的 232COM 口线接到电脑的 COM 口),软件:系统管理-----系统设置,将服务器的 COM 口号及发卡器的 COM 口号选好,点保存。注:联脱一体系统一定要配发卡器且电脑要用多 COM 口。

#### 4.2 服务器与软件操作

- 1、流水操作---同步时间,查询时间,提示成功,表明通讯正常,并查看是否时间对了。
- 2、消费完成后,点'实时'自动读取流水并保存流水而且自动清除流水。

## 五、设置 ID 消费机

A.按"统计"键,当天本机的销售额

B.按"功能"键可对消费机进行如下设置

1.按"功能"键,再按"1"键,可知消费机的机号。再按"功能"键并输入密码"3243" 或 "6688"(以下相同),可改变消费机机号,然后按"确认"键确认

2.按"功能"键,再按"2"键,可知"卡内余额"显示持续时间(秒)。再按"功能"键并输入密码,可改变"卡内余额"显示持续时间(1-99秒),然后按"确认"键确认。

3.按"功能"键,再按"3"键,可知一次消费的最大限额。再按"功能"键并输入密码,按"确 认"键,可输入消费限额。(01-99元,00表示无限额),按"确认"键确认。

4.按"功能"键,再按"4"键,为菜单与自动扣款模式切换。有两种:一、自动扣款方式功能+6+固定扣款金额+确定;取消自动扣款方式功能6+取消;二、自动扣款方式功能+6+输入6688确认+固定扣款金额+确定;取消自动扣款方式功能6++输入6688确认+0确认。 5.按"功能"键,再按"5"键,可知有无发生信用消费及信用消费笔数。

6.按"功能"键,再按"6"键,可知当前固定消费额,修改金额后确认;可从固定扣款模式修改成手动扣款模式,功能6++输入6688确认+金额为0元+确认。

7.按"功能"键,再按"6"键,再按"取消"键,恢复手工输入消费金额。

8.按"功能"键,再按"9"键,可进行消费机数码管的自检。

## 六、ID 消费机常见故障的排除方法

#### 6.1 刷卡出错提示说明:

E L 未通讯

E 0 未开户 深圳市永豪电子有限公司 Tel: 0755-28190533 Fax: 0755-28191179

Web: www.szyh998.com

Add: 深圳市龙华新区梅龙大道卫东龙科技大厦 A 栋 7 楼

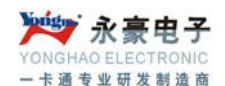

- E 4 超过每天消费限额
- E 3 超过时段限次
- E 8 超过每次消费限额
- E 7 同时刷在两台机器上
- E 5 挂失

#### 6.2 基本故障说明

ID 卡--->刷卡没有反应
 a.该卡片有故障.
 b.消费机读头坏

2. ID 收费机, 服务器--->下载数据通讯失败

a. 软件中设置 COM 口是否正确

b. 与电脑通讯失败? 服务器的通讯芯片 232 可能坏

c. 消费机与服务器通讯失败? 消费机或是服务器的 3085 通讯芯片坏,线是否接对,线路是 否正常

消费机数码管显示不齐
 a.先判断数码管与线路板的焊点是否氧化。
 b.检查数码管是否损坏,更换时有方向的。

4. 消费机不能启动
a.先判断电源和消费机线路是否短路
b 检查电源供消费机的电压是否正常。(电压 12V)
c.有无芯片烧毁

5. 消费机没声音的提示 a.先判断蜂鸣器焊点是否氧化,在用加热好的烙铁在焊。

b.检查蜂鸣器是否损坏,在更换时有正负之分。(长脚为正极,短脚为负极。)

## 七、ID 消费系统布线图

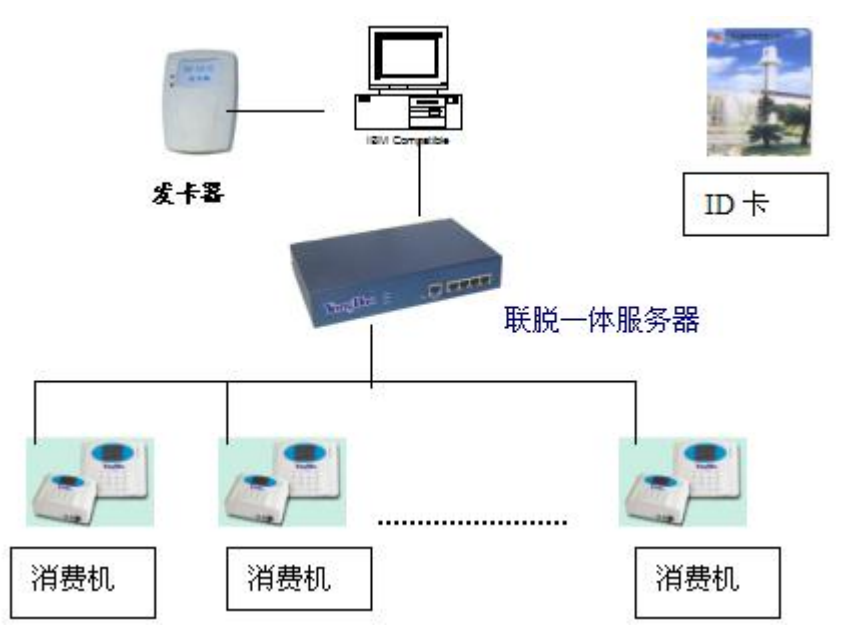

说明:电脑需要两个 COM 口,如发卡器的 COM 口接电脑 COM1 口,USB 线头接电脑 USB 口来取电,水晶头线接发卡器。

服务器,配有一个电源,一条通讯线;开关附近处接电源;服务器单独一个水晶接口处是接 配线的通讯线的水晶头,通讯线的 COM 口接电脑的 COM3 口或是 COM4 口;服务器的并 排 4 个口用来接消费机的通讯水晶头